### Comment faire une nouvelle transaction ou écriture comptable?

Une transaction est une écriture comptable. Elle ira s'ajouter au grand livre qui collige toutes les écritures reflétant les activités de votre organisation. Autrement dit, chacune des transactions inscrites au grand livre reflète une opération monétaire qui sera affichée sur les différents rapports financiers.

Elle est aussi appelée écriture de grand livre ou écriture de G/L. Passez par le menu Comptabilité, Transactions pour afficher le grand livre.

Tout d'abord, il faut savoir que la fonction "Inscrire des factures" du menu Fournisseur est une façon simple et rapide de générer des transactions de paiements. À l'aide de cette fenêtre, vous pouvez inscrire plusieurs factures et inclure le paiement par la même occasion. De plus, si vous avez pris des photos de factures, celles-ci seront affichées et vous pouvez les sélectionner afin de les transférer vers la comptabilité. Pour en savoir plus sur cette fonction, consultez l'article <u>Comment fonctionne le système de photos de factures?</u>

| i notos de l                                                                                                    | factures                                                                                                    | 4                                       | Fournisseur / Référence  | 0                                 |                          | Compte de dépen      | ise 🌗                   |                           |   |
|----------------------------------------------------------------------------------------------------|----------------------------------------------------------------------------------------------------|-----------------------------------------|--------------------------|-----------------------------------|--------------------------|----------------------|-------------------------|---------------------------|---|
| Sélectionner une photo de factures afin de la convertir en                                                                                                    |                                                                                                    |                                         | Écrivez pour voir des su | ggestions                         | Q                        | 1001 - Compte        | 1001 - Compte de banque |                           |   |
| transaction                                                                                                    |                                                                                                    |                                         | Date 🕕                   | # Facture 🕕                       | Total de la facture (TTC | ) \rm Règle de taxes |                         | Note(s)                   |   |
|                                                                                                    | -                                                                                                    |                                         | 2023-05-17               |                                   |                          | Taxes Canada         |                         | ✓                         |   |
| Hydro<br>Québec                                                                                                    | Numbro de compte Numbro de facture Numbro de facture Numbro de de diexe 100 123 456                                                                                                    | Page<br>1 de 2                          | Inclure le paiement ()   | Compte                            | de paiement              | Reférence du paie    | ement                   | Étiquettes                |   |
| n Watt                                                                                                    | Esclure d'électricité du 28 février                                                                                                    |                                         | Oui                      | ~ 1001 -                          | Compte de banque         | ✓ Paiement           |                         | Cliquez pour sélectionner |   |
| nae Volt<br>Ise QC L1A 3H6                                                                                                    |                                                                                                    |                                         |                          |                                   |                          |                      |                         |                           |   |
|                                                                                                    | Montant de la facture précédente<br>Paiement reçu le ji mm aaaa - Merci                                                                                                    | Montant S<br>-Montant S                 |                          |                                   | P                        | JOUTER               |                         |                           |   |
| rmation utile<br>rmation relative à la gestion<br>otre comple.                                                                                                    | Montant du IMIC                                                                                                    | ontant ș                                | FOURNISSEUR              | COMPTE DE DÉPEI                   | ISE / PAIEMENT           | DATE                 | # FACTURE               | MONTANT (TTC)             |   |
|                                                                                                    | SOMMARIE DE LA PRÉSENTE FACTURE<br>La diration de la unaversation de present plan bin.<br>Cobits de Nilecticité<br>IPS-pri : Present23 Restin - n.<br>TVQ pri : Sossource : Sossource : - n.<br>TVQ pri : Sossource : Sossource : - n.                                                                                                    | Montant 5<br>Montant 5<br>Montant 5     | HQ - Hydro-Québec        | 602 - Énergie<br>1006 - Ma banque |                          | 2024-02-28           | 153654                  | 228.32<br>Taxes Canada    | ť |
|                                                                                                    | Montant de la présente facture 22                                                                                                    | 28,32\$                                 |                          |                                   |                          |                      |                         | 228.32                    |   |
|                                                                                                    |                                                                                                    |                                         |                          |                                   |                          |                      |                         |                           |   |
| ni & la standing<br>la L. Succ. Control with<br>la L. Succ. Control with<br>la L. Succ. Control with<br>la L. Succ. Succ. Control<br>la L. Succ. Succ. Control<br>Li L. Is in dy sumaine<br>physical standing.<br>art. India (24.11): 5.955 555-55955<br>                                                                                                    | Four ensured structure can be of the concentration of<br>odds to thus mercula disk is a $10$ M $_{\rm He}$ and<br>odd $10$ M $_{\rm He}$                                                                                                    | - 1                                     |                          |                                   |                          |                      |                         |                           |   |
| the devides                                                                                                    | No e managemente a la programma de la basa mana de la la<br>Programma por la la basa de la basa mena de la la<br>Researca de la como en a la como en a la como en a la como en a<br>Researca de la como en a la como en a la como en a<br>Researca de la como en a la como en a la como en a<br>Researca de la como en a la como en a<br>Researca de la como en a la como en a<br>Researca de la como en a la como en a<br>Researca de la como en a<br>Researca de l | 99 123 456 789<br>Ontant \$             |                          |                                   |                          |                      |                         |                           |   |
| на в Албилов<br>на слада и страна<br>на слада и страна | Not a statistica in de la balancia de la balancia de la balancia.<br>Menta de la constatistica de la constatistic<br>de la constatistica de la constatistica de la constatistica de la constatistica de la constatistica de la constatistica de la constatistica de la constatistica de la constatistica de la constatistica de la constatistica de la constat                                                                                                    | 99 123 456 799<br>Dintant \$<br>28,32\$ |                          |                                   |                          |                      |                         |                           |   |

Pour une transaction plus complexe avec des crédits, de la livraison ou des pourboires par exemple, utilisez plutôt une nouvelle transaction telle que décrite ci-dessous.

Voici trois types de transactions, aussi appelées écriture comptable.

1) Une écriture qui n'affecte pas les comptes à recevoir ni les comptes à payer, par exemple :

- Vous faites un transfert entre votre petite caisse et la banque.
- Vous transférez un compte d'un compte de revenu à un autre compte de revenu.
- Vous faites une écriture de fin d'année ou une écriture de régularisation.
- Le vitrier vient changer une vitre et vous le payez immédiatement par chèque sans lui créer de compte fournisseur ou vous payez votre compte mensuel de téléphone sans créer de compte fournisseur.\*
- Toute autre transaction qui ne touche pas les comptes à recevoir ou les comptes à payer.

Pour ce faire, allez dans Comptabilité, Nouvelle transaction et inscrivez les comptes concernés. Bien sûr, il faut que la transaction balance, c'est-à-dire que la somme des débits doit égaler la somme des Page 1 / 6

© 2025 Foire aux questions - GEM-BOOKS <faq@gem-books.com> | 2025-05-11 08:46

URL: https://faq.gem-books.com/content/13/21/fr/comment-faire-une-nouvelle-transaction-ou-ecriture-comptable.html

crédits. Si vous n'êtes pas familier avec la notion de débit et de crédit, dites-vous que le compte augmente s'il est en vert ou diminue s'il est en rouge. Une balance de zéro est une transaction qui balance.

Une note sur la date. Si votre dernière période fermée est le mois de mars 2023, vous ne pourrez pas inscrire de transaction ni dans ce mois ni à une date antérieure. Vous pouvez toujours effacer la période, mais soyez très prudent, car si cette période a servi à effectuer un rapport de taxes, l'ajout d'une écriture risque de venir fausser ce dernier.

Par exemple, si vous faites un chèque pour renflouer la petite caisse, votre transaction ressemblera à Petite caisse au débit en vert, puisque la petite caisse augmente et la Banque au crédit en rouge, car la banque réduit. C'est ce qu'on appelle dans le jargon une transaction à deux pattes.

| Numéro       | Date \rm 🔒    |                | Référence       | 00             |        |   | Nom 9           |                |               |                |                  |         |
|--------------|---------------|----------------|-----------------|----------------|--------|---|-----------------|----------------|---------------|----------------|------------------|---------|
| 1996         | 2022-11-      | -22            | Chèque r        | io 342         |        |   | Chèque pour r   | enflouer la pe | tite caisse   |                |                  |         |
| Étiquettes 🤇 | 9             |                |                 |                |        |   | Période         |                | Créé par      |                | Date de créatio  | n       |
| Cliquez po   | our sélection | ner            |                 |                |        |   | Courante        |                | service - AD  | EL MIHOUB      | 2022-11-22 08    | 3:15:43 |
| Clients (Cor | mpte 104 - C  | ompte à recev  | oir)            |                | _      |   | Fournisseurs (C | Compte 204 -   | Compte a pay  | ver)           |                  |         |
| Inscrire le  | code, le nom  | du client ou F | # suivi du nume | éro de facture | •••    |   | Inscrire le cod | e, le nom du f | ournisseur ou | F# suivi du ni | uméro de facture | (P0     |
|              | FACTURER      | R (D+)         |                 | PAIEMENT       | Г (С-) |   | F/              | ACTURE (C+)    |               |                | PAYER (D-)       |         |
| СОМРТЕ 🕄     |               |                | DÉBIT           | CRÉDIT         |        | N | M               | RÉFÉREN        | CE ÉTIQUET    | TES            |                  |         |
| 108 - Petit  | e caisse      |                | 120             | 0.00           | CAD    | ~ |                 | Chèque r       | io: Aucun i   | tem disponible | e 🔺              | ۵       |
| 1005 - Ma    | banque        |                | 0.00            | 120.00         | CAD    | ~ |                 | Chèque r       | o: Aucun i    | tem disponible | e 🔺              | *       |
|              |               | *              | 0.00            | 0.00           | CAD    | ~ |                 |                | Aucun i       | tem disponible | e 🔺              | ۵       |
| BALANCE      |               |                | 0.              | 00             |        |   |                 |                |               |                |                  |         |

\*Vous pouvez quand même créer un fournisseur pour le vitrier. Si ce dernier doit revenir, vous serez bien content d'avoir ses coordonnées à portée de main. Même chose pour votre fournisseur de téléphone et les remboursements d'essences. Dans ce dernier cas, créez un compte Essence, pas besoin de créer un compte Esso, Petro-Canada, Shell, etc.

2) Générer une facture à un client ou recevoir une facture d'un fournisseur. Dans la case CLIENT ou FOURNISSEUR, inscrivez le nom et faites DÉBIT/CRÉDIT selon le cas et complété la transaction.

Bien que vous puissiez générer une facture à un client via une transaction, le fait de transformer une vente en facture le fera automatiquement pour vous tout en laissant une trace de cette facture dans le menu vente.

Pour la facture d'un fournisseur, si vous avez eu besoin de passer par le processus de bon de commande par le menu Achat, vous n'avez pas besoin de créer une transaction.

Autrement dit, quand vous achetez de l'électricité, vous n'avez pas besoin de faire un bon de commande, de l'envoyer à Hydro-Québec et de réceptionner l'électricité. Vous pouvez entrer directement la facture à payer par une nouvelle transaction.

Entrer le numéro de la facture en référence, un nom (pour faciliter une recherche éventuelle), sélectionnez un fournisseur existant et cliquez sur Facture + en vert. À noter que le compte comptable associé à ce dernier est automatiquement sélectionné. Ce compte vient de la fiche du fournisseur dans l'onglet Termes.

Au débit du compte Énergie, entrez le total de la facture. À noter dans mon exemple le raccourci dans la petite roue dentelée qui ajuste automatiquement les taxes dépendamment si vous avez inscrit le sous-total avant taxes ou le total toutes taxes comprises (TTC).

Cliquez une fois dans la case Crédit en vert sur la ligne des Comptes à payer pour faire balancer la transaction.

Enregistrez et fermer pour avoir un nouveau compte payable.

3) Recevoir un dépôt ou faire un payer une facture à notre fournisseur. Dans la case CLIENT ou FOURNISSEUR, inscrivez le nom et faites DÉBIT/CRÉDIT selon le cas et complété la transaction. Vous verrez toutes les factures impayées, à vous d'indiquer si vous donnez un escompte pour chacune des factures ainsi que d'indiquer le montant payé par facture. Si un client/fournisseur paie un peu

Page 3 / 6

#### © 2025 Foire aux questions - GEM-BOOKS <faq@gem-books.com> | 2025-05-11 08:46

URL: https://faq.gem-books.com/content/13/21/fr/comment-faire-une-nouvelle-transaction-ou-ecriture-comptable.html

plus, vous pouvez indiquer un escompte "négative", genre -.02\$ Si un client/fournisseur paie plus et que vous voulez mettre ce surplus de paiement dans la colonne que nous avons soulignée en jaune.

### Annuler une transaction en tout ou en partie

### **Option 1: Suppression ligne avec la poubelle**

Si vous êtes sur la transaction en question et que vous avez une poubelle au bout de la ligne, vous pouvez cliquer dessus.

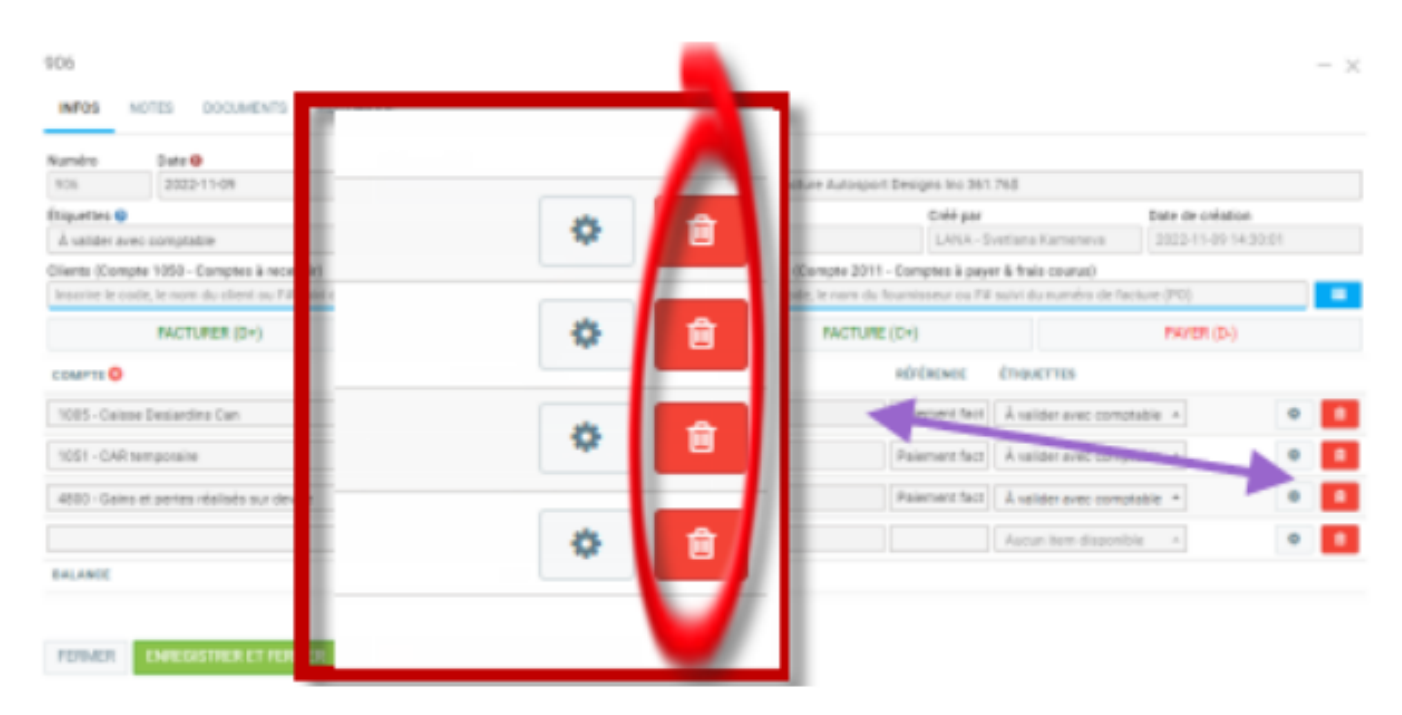

#### **Option 2: renverser la transaction manuellement**

Refaites une nouvelle transaction, exactement comme la première, mais tout ce qui est en CRÉDIT, vous le mettez DÉBIT et tout ce qui est DÉBIT, vous le mettez en CRÉDIT. Ce faisant, vous allez faire une transaction exactement inverse à la première, les deux transactions vont donc s'annuler et vous pourrez refaire la bonne transaction.Option 3 : renverser la transaction automatiquementAllez dans la transaction et clique sur l'icône de recyclage.

#### **Option 3 : renverser la transaction automatiquement**

Allez dans la transaction et clique sur l'icône de recyclage.

Transaction - 2286

| uméro       | Date 🔒                   |            | Référence 🛛 🕄   | )      |     |    | Nom 🤑                   |                 |                        |                    |         |
|-------------|--------------------------|------------|-----------------|--------|-----|----|-------------------------|-----------------|------------------------|--------------------|---------|
| 2286        | 2023-07-12               |            | 2139            |        |     |    | Camille Savignac - Pa   | ye #2139        |                        |                    |         |
| iquettes 🔞  | )                        |            |                 |        |     |    | Période                 | Créé p          | bar                    | Date de créatio    | n       |
| liquez po   | ur sélectionner          |            |                 |        |     | *  | Courante                | servi           | ce - ADEL MIHOUB       | 2023-07-12 0       | 2:16 pm |
| ents (Com   | npte 104 - Compte à rece | evoir)     |                 |        |     | _  | Fournisseurs (Compte    | 204 - Compte a  | a payer)               |                    |         |
| scrire le c | ode, le nom du client ou | F# suivi d | u nomára da fac | 1.100  |     | 0  | Inscrire le code, le no | m du fournissei | ur ou F# suivi du numé | ro de facture (PO) |         |
|             | FACTURER (D+)            |            | ₽ ₩             | 6 0    | )♡  | Û  | FACTU                   | JRE (C+)        |                        | PAYER (D-)         |         |
| ОМРТЕ 🗘     |                          |            | DÉBIT           | CRÉDIT |     | NC | M                       | RÉFÉRENCE       | ÉTIQUETTES             |                    |         |
| 001 - Com   | npte de banque           | •          | 0.00            | 592.67 | CAD | ~  |                         | P2139           | Aucun item disponit    | ble 🔺              | ٥       |
| 14 - Salair | re a payer               | •          | 592.57          | 0.00   | CAD | ~  |                         | P2139           | Aucun item disponit    | ble 🔺              | ٥       |
|             |                          | •          | 0.00            | 0.00   | CAD | ~  |                         |                 | Aucun item disponit    | ble 🔺              | ٥       |
| LANCE       |                          |            | 0.00            | 1      |     |    |                         |                 |                        |                    |         |
|             |                          |            |                 | 4      |     |    |                         |                 |                        |                    |         |

### Taxable ou non?

Parfois, il est plus facile d'inscrire le montant avec les taxes et demander à GEM-BOOKS de déduire les taxes. Dans ce cas, simplement inscrire le montant total et cliquez sur "TX INCL", vous verrez alors le montant total baisser des taxes et les taxes s'inscrire.

### **Frais bancaires**

Exemple de transaction de frais de banque.

| luméro                      | Date 9                         | Référence 90             |          | Nom 0                                        |                     |         |  |  |  |  |
|-----------------------------|--------------------------------|--------------------------|----------|----------------------------------------------|---------------------|---------|--|--|--|--|
| 1194                        | 2020-11-30                     | Frais de banque novembre |          | Frais de banque novembre                     |                     |         |  |  |  |  |
| tiquettes                   |                                |                          | Période  | Créé par                                     | Date de création    |         |  |  |  |  |
| Cliquez pou                 | r sélectionner                 |                          | Courante | service - Roger I                            | 2020-11-30 11:15:46 |         |  |  |  |  |
| lients (Comp                | pte 104 - Compte à recevoir) 🛛 |                          |          | Fournisseurs (Compte 204 - Compte a payer) 🕫 |                     |         |  |  |  |  |
| Écrivez pour                | r voir des suggestions         |                          |          | Écrivez pour voir des suggestions            |                     |         |  |  |  |  |
| FACTURER (D+) PAIEMENT (C-) |                                |                          |          | FACT                                         | PAYER (D-)          |         |  |  |  |  |
| COMPTE                      |                                | MONTANT                  |          | NOM                                          | RÉFÉRENCE           |         |  |  |  |  |
| 100 - Compt                 | te de banque                   | 5.95 Credit              | • CAD    | •                                            | Frais de ban        | OPTIONS |  |  |  |  |
| 550 - Frais d               | le banque 🔺                    | 5.95 Debit               | • CAD    | •                                            | Frais de ban        | OPTIONS |  |  |  |  |
|                             |                                | 0.00 Credit              | • CAD    | •                                            |                     | OPTIONS |  |  |  |  |
| RALANCE                     |                                | 0.00                     |          |                                              |                     |         |  |  |  |  |

Pour faire une transaction dans un compte recevable ou payable, il faut d'abord sélectionner un client (recevable) et cliquer sur le bouton Facturer (D+) ou un fournisseur et cliquer sur le bouton Facturer (C+). Vous aurez alors accès aux comptes recevables et payables que vous avez configurés dans l'onglet comptabilité.

#### Page 5 / 6

#### **Dupliquer une transaction**

Truc: Utilisez le bouton en bas à gauche dans la liste des transactions pour afficher les "Archives des modifications". Vous pouvez savoir si un utilisateur à modifier ou même supprimé une transaction à une date précise.

| Archives des modifications | $- \times$  |
|----------------------------|-------------|
| Ressource humaine          |             |
| Tous                       | ~           |
| Date de départ             | Date de fin |
| 2022-07-28                 | 2022-07-28  |
| FERMER ENVOYER             |             |

Voir aussi Comment retrouver mes transactions favorites?

Avez-vous des exemples de transactions usuelles?

Référence ID de l'article : #1021 Auteur : Benoit Larocque Dernière mise à jour : 2023-12-18 16:15